# GUÍA DE MATRÍCULA ESCUELA DE POSGRADO SEMESTRE 2023-II

Para que este proceso se realice de forma óptima ponemos a su disposición la presente "Guía", la cual le permitirá conocer los detalles más importantes de la "Matrícula por Internet", así como las respuestas a las preguntas más frecuentes de este proceso.

Les deseamos el mejor de los éxitos en este nuevo semestre académico.

NOTA: EL PROCESO DE MATRÍCULA INICIA EL 09 DE AGOSTO PARA ALUMNOS REGULARES. PARA ALUMNOS INGRESANTES LA MATRICULA EL 18 DE AGOSTO.

AUTOGENERACIÓN DE LA 1RA BOLETA 2023-2

#### 1. PASOS PARA GENERAR LA 1RA., BOLETA DEL SEMESTRE 2023-2.

- a) Ingresar a INTRANET de la URP (En caso no cuente con su clave y desee recuperarla siga los siguientes pasos)
- b) Ingresar al siguiente link para rellenar el formulario: https://www.urp.edu.pe/formularios/formulario-general-de-requerimientos/

#### UNIVERSIDAD RICARDO PALMA RECTORADO OFICINA CENTRAL DE INFORMÁTICA Y CÓMPUTO COMUNICADO PARA ESTUDIANTES, PADRES DE FAMILIA Y EGRESADOS Para recuperar la clave de su Intranet y/o Aula Virtual, activar su correo electrónico institucional o si es que requiere orientación sobre algún software académico u otras consultas de soporte informático, debe solicitarlo llenando el siguiente formulario: https://www.urp.edu.pe/p/ijkn y enviarlo al correo de "Soporte Técnico" respectivo: Facultad de Arquitectura y Urbanismo: soporte.arquitectura@urp.edu.pe Facultad de Ciencias Biológicas: soporte.biologia@urp.edu.pe □ Facultad de Ciencias Económicas y Empresariales / EPEL: soporte.facee@urp.edu.pe Facultad de Derecho: soporte.derecho@urp.edu.pe Facultad de Humanidades y Lenguas Modernas: soporte.traduccion@urp.edu.pe Facultad de Ingeniería: soporte.ingenieria@urp.edu.pe Facultad de Medicina Humana: soporte.medicina@urp.edu.pe Facultad de Psicología: soporte.psicologia@urp.edu.pe Escuela de Posgrado: soporte.hardware@urp.edu.pe Programa de Estudios Básicos PEB: soporte.hardware@urp.edu.pe Residentado Médico: soporte.residentado@urp.edu.pe

Nota: Enviar copia a soporte.urp@urp.edu.pe

- c) Ir a la Lista desplegable y hacer clic en SERVICIOS \ INFORMACIÓN ECONÓMICA.
- d) Luego ubíquese, en el cuadrante GENERAR 1ra ARMADA y haga clic en el botón verde GENERAR BOLETA.
- e) Una vez cancelada la boleta podrá realizar la matrícula de acuerdo al turno establecido por la Universidad.

| 8 | ) INTRANET   URP                   |            |                                                 | Información          | Económica      |
|---|------------------------------------|------------|-------------------------------------------------|----------------------|----------------|
|   | iscar O                            | nica       | SEMESTRE a GENERAR:                             | 202                  | 22 REGULAR     |
| ø | INFORMACION PERSONAL               | A Y BOLETA | Matricula   Armada:                             | 300.                 | 00 1350.00     |
|   | ACADEMICO<br>BASES DE DATOS ACADEM |            | TOTAL 1era ARMADA :                             | 1650.00              | NO GENERADO    |
|   | SERVICIOS                          |            | Fecha Vencimiento:                              |                      | 11/08/2022     |
|   | Información Económica              |            | Nota: Si tienes beca o descuento,<br>la boleta. | , este se aplicará c | uando generes  |
|   | Derechos Académicos                |            |                                                 | $\rightarrow$ (      | GENERAR BOLETA |
|   | Pago Con Tarjeta                   |            |                                                 |                      |                |

# **INFORMACIÓN IMPORTANTE:**

- Verifique el periodo que aparece junto al texto "SEMESTRE a GENERAR", debe ser el semestre sobre el cual desea matricularse.
- Si usted ya hubiera generado la boleta, el sistema no lo dejará realizar nuevamente la generación, y se mostrará el texto "GENERADO" sobre la fecha de vencimiento.
- Los montos de matrícula y armada que se muestran son referenciales, si usted contará con un descuento activo. Este se mostrará en el apartado "BECA O DESCUENTO" y dichos montos serán aplicados al momento de generar la boleta.
- Una vez generada la boleta en la sección superior derecha identificada como "DEUDA DEL SEMESTRE" se mostrará el importe generado y se añadirá a este importe la deuda que usted tuviera de semestres anteriores.
   Una vez generada su boleta, en el banco usted visualizará un único recibo, con el importe mostrado en el texto "\*\*TOTAL A PAGAR"

# MATRÍCULA DEL ESTUDIANTE

# 1. PASOS PARA LA MATRÍCULA DEL ESTUDIANTE

#### A) MATRÍCULA INGRESANTES 2023-1

- a) La matrícula para alumnos ingresantes se realiza de manera automática al cancelar la primera boleta de pago. El pago consta de:
  - Matrícula
  - Pensión
  - Carnet universitario
  - Constancia de ingreso
- b) Los cursos matriculados y el horario se visualizarán en su INTRANET, en el apartado de consulta académica.

|   | ) INTRANET   URP             |                   | Consulta Académica. |                  |                    |            |             |        |       |         |                     |  |  |
|---|------------------------------|-------------------|---------------------|------------------|--------------------|------------|-------------|--------|-------|---------|---------------------|--|--|
| В |                              | Q CULADOS DEL     | L ALUMNO LUCIA I    | MARILYN S        | ANCHEZ LUD         | EÑA (20    | 0162102     | 7) -   |       | =       | Semestre: 2022-2    |  |  |
| Æ |                              | _                 |                     |                  |                    |            |             |        |       |         | Parámetros          |  |  |
| å | INFORMACION PERSONA          | AL - Nombre       | Cred                | Ciclo T          | ipo Grupo          | SG         | TSG         | Estado | Fecha | t       | Horario             |  |  |
|   | ACADEMICO                    |                   | El alumn            | o no tiene curso | s matriculados     |            |             |        |       | I       | Cursos Sugeridos    |  |  |
|   | Calendario Académico         |                   |                     |                  |                    |            |             |        |       |         | Cursos Matriculados |  |  |
|   | Consulta Académica.          | triculados : 0.0  |                     | To               | tal de Cursos Mati | iculados : | 0           |        |       | ~       | Cursos Convalidados |  |  |
|   | Entorno Virtual (Aula Virtua | Permitidos : 22.0 |                     | Fe               | cha : Miercoles,   | 10 de agos | sto de 2022 |        |       |         | Cursos Exonorados   |  |  |
|   | Evaluaciones Alumno          |                   |                     |                  |                    |            |             |        |       |         | Cuisos exonerados   |  |  |
|   | Mi Asistencia A Clases       | S.                |                     |                  |                    |            |             |        |       | $\odot$ | Histórico de Notas  |  |  |

# B) MATRÍCULA REGULAR (2do CICLO EN ADELANTE)

- a) Ingresar a la página de la universidad: <u>www.urp.edu.pe</u>
- b) Ir a Mi URP Intranet y hacer clic sobre "Intranet"
- c) Ingresar el código de alumno como "Usuario" y como "Clave" su primera clave de Intranet.

| -         |        |
|-----------|--------|
| & Usuario |        |
| A Clave   |        |
|           |        |
| In        | gresar |
|           |        |
|           |        |

- d) En caso no cuente con su Clave 1 y/o Clave 2 deberá hacer clic sobre enlaces de recuperación.
  - Clave 1: es la clave que utilizará para su ingreso a la INTRANET.
  - Clave 2: es la clave que utilizará para su proceso de matrícula.

| 1.0                       | Usuario                                                |             |                      |                    |   |
|---------------------------|--------------------------------------------------------|-------------|----------------------|--------------------|---|
| 6                         | Clave                                                  |             |                      |                    |   |
| -                         | Ingr                                                   | resar       |                      |                    |   |
|                           | -                                                      |             |                      |                    |   |
|                           |                                                        | Recup       | iorar Clave 1        |                    |   |
|                           |                                                        | Recut       | erar Claxe 2         |                    |   |
|                           |                                                        |             |                      |                    |   |
|                           |                                                        |             |                      |                    |   |
| cup                       | eración                                                | de Cla      | ives                 |                    |   |
| cup                       | eración (                                              | de Cla      | ives                 |                    | N |
| ción :<br>digo :<br>DNI : | Seleccionar<br>Seleccionar<br>Ira Clave<br>2da Clave   | de Cla      | aves<br>Marris Ingra |                    | 4 |
| ción :<br>digo :<br>DNI : | Seleccionar.<br>Seleccionar.<br>Tra Clave<br>2da Clave | de Cla<br>~ | aves                 | r codije<br>e dine | ~ |

e) Una vez que haya ingresado sus datos hacer clic sobre Ingresar.

Para poder tener información sobre horarios y cronograma de estudios ingresar a: <u>https://www.urp.edu.pe/guia-matricula/</u>

f) Para consultar los horarios hacer click sobre "Horario"

g) Luego elegir su carrera, plan y semestre de estudios con lo cual cargarán los horarios de los cursos

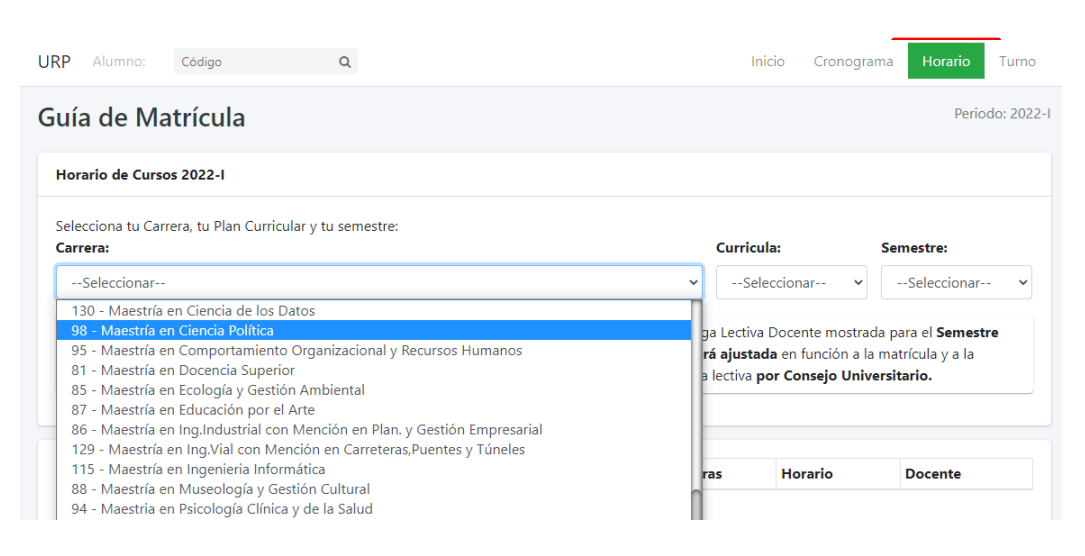

A través de esta opción siguiendo los pasos a continuación podrá hacer efectiva su matrícula para el semestre académico actual.

h) Dentro de la SECCIÓN ACADÉMICO ubicará la opción MATRÍCULA, hacer clic sobre esta opción.

| M INTRANET   URP                          |                                                                                        |          |               |                                             | Universidad Ricardo                                                                                                    | Palma             |
|-------------------------------------------|----------------------------------------------------------------------------------------|----------|---------------|---------------------------------------------|----------------------------------------------------------------------------------------------------|-------------------|
| nistri Q                                  |                                                                                        |          |               |                                             |                                                                                                    |                   |
| 8 INFORMACION PERSONAL +                  | Turnos de n                                                                            | CUR      | 505<br>ula 20 | UGERIDOS 2020-II<br>20-II: Hater click agui |                                                                                                    |                   |
| ACADEMICO -                               | Código Nombre                                                                          | Ciel     | e Tip         | Estado                                      |                                                                                                    |                   |
| MATRICULA                                 | 511 Calculo Integral y Diferencial<br>512 Acupuntura Veterinaria                       | 05<br>05 | E<br>E        | F<br>F                                      |                                                                                                    | - 1               |
| Consulta Académica                        | 513 Anatomia Aplicada<br>514 Cinclogia                                                 | 05<br>05 | E<br>E        | F<br>F                                      |                                                                                                    |                   |
| Entorno Vinturi (Aula Vinturi)            | 605 Patología Veterinaria I<br>608 Enfermedades Infecciosas de los Animales Domésticos | 06       | 0             | F                                           |                                                                                                    |                   |
| Evaluaciones Alumno                       | 609 Formulación de Proyectos en Ciencias Veterinarias                                  | 06       | 0             | F                                           |                                                                                                    |                   |
| MA Anistancia A Classia                   | 610 Parasitologia y Enfermeciades Parasitanas<br>612 Azesteniologia y Preaperatoria    | 06       | 0             | F                                           |                                                                                                    |                   |
| Conferencias<br>Bases De Datos Academicas | MATRÍCULA 2020-II                                                                      | Z        | I.            | CAL                                         | ENDARIO ACADÉMICO                                                                                                    | ⊠ :               |
| ERVICIOS -                                | 51                                                                                     |          |               |                                             | ମ                                                                                                    | Care and a second |
| OUIAS Y REGLAMENTOS                       | REPROGRAMACIÓN DE LA<br>MATRÍCULA 2020-II                                              | 4        | _             |                                             | ALENDARIO ACADEMICO 2023-II<br>No No No No Alema<br>1 1 5 5 5 1 No No Alema<br>3 5 5 5 1 No No Alema<br>4 1 5 5 1 No No No No No No No No No No No No No                                                                                              |                   |
| 9                                         | MATRÍCULA REGULAR: 14, 15 Y 16 DE SETIEMBRE                                            | Č        |               |                                             | 0         0         3         0         6         100 drive           0         0         1         1         1         1           1         1         2         0         1         1           1         1         2         0         1         1 |                   |
|                                           | CENTRAL 708 0000                                                                       | Z        | Ē.            | AGENDA VI                                   | TUAL URP SETIEMBRE 2020                                                                                                    |                   |
|                                           | ATCHCION E IMPORTIES                                                                   | 51       |               | <b>1</b> 8                                  | ති 🖲                                                                                                    | -                 |

i) Hacer clic sobre botón MATRICULAR

| ← →           | C A No seguro   test.urp.edu.pe/Intranet/home#                       |                                                 | 0v Q                   | ☆ 🖲 i           |
|---------------|----------------------------------------------------------------------|-------------------------------------------------|------------------------|-----------------|
| ×             | · • · • · • · • · •                                                  | MATRÍCULA                                       |                        | 🧶 e 💩 -         |
|               | Universidad<br>Ricardo Palma                                         | BEVENO: HELAVY                                  | PORELLA TOLENTINO CARA | ar Improve Safe |
| 8             |                                                                      | aumno no tiene registro de cursos matriculados. | and the second second  |                 |
| -             |                                                                      |                                                 | Cardialis              |                 |
| 111           |                                                                      |                                                 | Expected and           |                 |
|               |                                                                      |                                                 | Marine Cale            | -               |
| Concession of |                                                                      |                                                 | Missing de Caldina     | 23              |
|               |                                                                      |                                                 | Matricula Especial     | No              |
|               |                                                                      |                                                 | Estado de Pago         | , Paga          |
|               |                                                                      |                                                 | Peerslb Cruzes         | La .            |
|               |                                                                      |                                                 |                        |                 |
|               | Observaciones                                                        |                                                 |                        |                 |
|               | <ul> <li>Su pega las salo reconociale por muestro Stolema</li> </ul> |                                                 |                        |                 |
|               |                                                                      |                                                 |                        |                 |
|               |                                                                      |                                                 |                        |                 |
|               |                                                                      |                                                 |                        |                 |
|               |                                                                      |                                                 |                        |                 |
| 0             |                                                                      |                                                 |                        |                 |
|               |                                                                      |                                                 |                        |                 |
|               |                                                                      |                                                 |                        |                 |
|               |                                                                      |                                                 |                        |                 |

j) A continuación, ubicará 4 SECCIONES PRINCIPALES.

| € →<br>M | C 🔺 No sepiro   Neturpi                                                                                                    | SE<br>SU    | CCIO<br>IGER           | N CI               | URSC<br>S | )S   |                                   |       | MATRICU | UA. |                | ≈ 0, ⊘ ()<br>9 o 0)-                                                                               |
|----------|----------------------------------------------------------------------------------------------------|-------------|------------------------|--------------------|-----------|------|-----------------------------------|-------|---------|-----|----------------|----------------------------------------------------------------------------------------------------|
|          | Conversidad<br>Ricardo P                                                                                                    | -           |                        |                    |           |      |                                   |       |         |     | Brentwick etc. | ANY YEARS A TRADUCTION COMMITTING COMMITTING TO COMMITTING AND AND AND AND AND AND AND AND AND AND |
| *        | Carsos Superalas Carso Ga                                                                                                    | illine Gole | Tencere                | End)               | Apresial  |      | onorko<br>sred Lumety<br>22.00mm/ | Daves | Odreman | -   | 100 100        | ete Domoge                                                                                         |
|          | MAGEN Enternalistics (PARCENES IN<br>Els Annuales Californias III<br>MAGEN Forscharts (III Propagation III )                                                                                                    |             | Origania<br>Drigania   | Tatle A            | -         |      | il const.<br>Di Ilipini           |       |         |     |                |                                                                                                    |
|          | IN 1812 Parentings y Brannahana a<br>IN 1812 Anarosonya y Passanana B                                                                                                    |             | Chiganese<br>Chiganese | Partie<br>Partie   | -         |      | 1 Ober                            | _     | -       | -   |                |                                                                                                    |
|          | WARE Para Participant 2<br>WARE Paras a facto State                                                                                                    | 1           | Chipment<br>Chipment   | Factors<br>Factors | -         |      | H (00914-<br>2) 22(R1)            | _     |         | -   |                | SECCION HORARIO                                                                                    |
|          | Inversi Decesia deservire di Decesia deservire di Decesia deservire di Decesia della della | -           | late<br>beta           | Factors<br>Factors | -         |      | 1 02PA<br>8 02Ph                  | _     | _       | -   |                |                                                                                                    |
|          | Grupos y Subgrupos<br>Grupol                                                                                                    |             |                        |                    |           |      | 1 00%+                            | -     | -       | -   | -              |                                                                                                    |
|          | SEC                                                                                                    | CIO         | N GR                   | UPC                | DS        |      | 10 10 Mil.                        | +     |         | +   | + +            |                                                                                                    |
|          |                                                                                                    |             |                        |                    |           |      | No. Contract.                     |       | -       | -   |                |                                                                                                    |
| #<br>@   |                                                                                                    |             |                        |                    |           | 3    | L COPAL<br>C COPAL                |       |         |     |                |                                                                                                    |
| -        | Carses Halricolados<br>Cars                                                                                                    |             | w cuis                 | The Date           | inge DD   | - 12 |                                   |       |         |     |                |                                                                                                    |
|          |                                                                                                    |             |                        |                    |           |      |                                   |       |         |     |                | SECCION CURSOS<br>MATRICULADOS                                                                     |

k) Para el proceso de matrícula deberá realizar los siguientes pasos:

|                                                                                                    | M | 😑 🔹 💷                                              | *       |        |             |           | EL CURSC       | )         |                   |       | licu      | LA             |         |              |              |      |
|----------------------------------------------------------------------------------------------------|---|----------------------------------------------------|---------|--------|-------------|-----------|----------------|-----------|-------------------|-------|-----------|----------------|---------|--------------|--------------|------|
| Cross Superior         Cross Superior         Cross Superior <thcross superior<="" th="">         Cross Su</thcross>                                                                                                    |   | Universida<br>Ricardo                              | Palm    | 10     | TURA DE HAZ | ~         |                |           |                   |       |           |                | REAVEND | DO: MELANY F | IORELLA TOLE | 04TT |
| Cine         Cine         Cine <thcine< th="">         Cine         Cine         <thc< th=""><th></th><th>Cursos Sugeridos</th><th></th><th></th><th></th><th></th><th></th><th>Horario</th><th></th><th></th><th></th><th></th><th></th><th></th><th></th><th></th></thc<></thcine<>                                                                                                    |   | Cursos Sugeridos                                   |         |        |             |           |                | Horario   |                   |       |           |                |         |              |              |      |
| No.000         Principal Science 11         0         Disguine         Factor         0           No.000         Disguine         Factor         0         Disguine         Factor         0           No.000         Disguine         Factor         0         Disguine         Factor         0           No.000         Printerbiolity         Environmentation         0         Disguine         Factor         0           No.000         Printerbiolity         Environmentation         0         Disguine         Factor         PASO 2: HACER CLIC SOBRE EL<br>GRUPO Y SUBGRUPO           No.0010         Printerbiolity         Environmentation         0         Disguine         Factor         PASO 2: HACER CLIC SOBRE EL<br>GRUPO Y SUBGRUPO           No.0011         Printerbiolity         Environmentation         0         Disguine         Factor         O         O                                                                                                    | 8 | Cano                                               | Crister | a Cide | Tipo carse  | Entado    | Aperturale?    | 82.00PM   | Lunes             | Vales | Meropes - | Jueves         | Venes   | Geosci       | Domingo      |      |
| MV 0000         to Admission Development         2         0         Dispative         Factor         0         Dispative         Factor         0         Dispative         Factor         0         Dispative         Factor         0         Dispative         Factor         Dispative         Factor         Dispative         Dispative         Fac                                                                                                    |   | Pro-0605 Precioge Vetermans I                      |         |        | Chiquero    | Faceble   |                | -         | a construction of |       |           | Section of the |         |              |              | -    |
| NV 0000     Christen Version     2     0     Origative     Factor     Pactor       NV 0000     Christen Version     3     Origative     Factor     PASO 2: HACER CLIC SOBRE EL<br>GRUPO Y SUBGRUPO       NV 0010     Anicator     1     0     Origative     Factor       NV 0010     Anicator     1     0     Origative     Factor       NV 0010     Anicator     1     0     Origative     Factor       NV 0010     Anicator     1     0     Origative     Factor       NV 0010     Anicator     0     Origative     Factor     Factor       NV 00110     Anicator     0     Origative     Factor     Factor       NV 00110     Anicator     0     Origative     Factor     Factor       NV 00110     Anicator     0     Origative     Factor     Factor       NV 00110     Anicator     0     Origative     Factor     0       NV 00110     Anicator     0     Origative     Factor     0       NV 00110     Anicator     0     Origative     Factor     0       NV 00110     Anicator     0     Origative     Factor     0       NV 00110     Anicator     0     Origative     0                                                                                                    |   | My-coop les Animales Domésticos                    |         | 08     | Colgeone    | Pactole   | - 9            | 02.00PM   | 015076            |       |           | DI SOPIE       |         |              |              |      |
| Model:     Pressedenticity     4     64     Dispace     Passe       Model:     Pressedenticity     7     65     Dispace     Passe       Model:     Pressedenticity     7     65     Dispace     Passe       Model:     Pressedenticity     7     65     Dispace     Passe       Model:     Pressedenticity     7     65     Dispace     Passe       Model:     Pressedenticity     7     65     Dispace     Passe       Model:     Pressedenticity     7     65     Dispace     Passe       Model:     Pressedenticity     7     65     Dispace     Passe       Model:     Pressedenticity     7     65     Dispace     Passe       Model:     Pressedenticity     7     65     Dispace     7       Model:     Passe     8     86     Bisonicity     8       Model:     Passe     8     86     Bisonicity     8       Model:     Passe     8     86     Bisonicity     8       Model:     Passe     Passe     8     8     8       Model:     Passe     9     9     8     9       Model:     Passe     9     9     9                                                                                                    |   | MV-0808 Ciencias Vetestiarias                      |         | 08     | Colgions    | Facility  | and the second |           |                   | Same  | Sec. 24   | 12 3 24 24     | -       |              |              | -    |
| AVX012 Answeldings y Preparations 3 85 Disperson Factors<br>AVX012 Presides Pre-Proteom 17 2 05 Disperson Factors<br>AVX012 Presides Pre-Proteom 17 2 05 Disperson Factors<br>AVX012 Presides Pre-Proteom 17 2 05 Disperson Factors<br>AVX012 Presides Pre-Proteom 2 06 Disperson Factors<br>AVX012 Presides Presides 2 08 Disperson Factors<br>AVX012 Presides Presides 2 08 Disperson Factors<br>AVX012 Presides Presides Presides 2 08 Disperson Factors<br>AVX012 Presides Presides Presides 2 08 Disperson Factors<br>AVX012 Presides Presides Presides 2 08 Disperson Factors<br>AVX012 Presides Presides Presides 2 08 Disperson Factors<br>AVX012 Presides Presides Presides Presides 2 08 Disperson Factors<br>AVX012 Presides Presides Presides 2 08 Disperson Factors<br>AVX012 Presides Presides Presides Presides 2 08 Disperson Factors<br>AVX012 Presides Presides Presides 2 08 Disperson Factors<br>AVX012 Presides Presides |   | Mr.0e10 Parastorigia y Enfermeciades<br>Parastanas |         | 08     | Собриоте    | Facilitie | PASO 2:        | HACE      | R CLIC            | SOBR  | E EL      |                |         |              |              |      |
| MV0012 hidrox he-holazora i/r     2     00 cogaror     Factor     GRUPO Y SUBGRUPO       MV0012 hidrox he-holazora i/r     2     0     Dogaror     Factor     10 com       MV012 hidrox he-holazora i/r     2     0     Dogaror     Factor     10 com       MV12 horazona     2     0     Dogaror     Factor     10 com       MV12 horazona     2     0     Dogaror     Factor     10 com       MV12 horazona     2     0     Dogaror     10 com     00 com       MV12 horazona     2     0     Dogaror     10 com     00 com       MV12 horazona     2     0     Dogaror     10 com     00 com       MV12 horazona     2     0     Dogaror     10 com     00 com       MV12 horazona     0     0     Dogaror     10 com     00 com       MV12 horazona     0     0     Dogaror     10 com     00 com       MV12 horazona     0     0     Dogaron     10 com     00 com       MV12 horazona     0     0     Dogaron     10 com     00 com       MV12 horazona     0     0     Dogaron     10 com     10 com       MV12 horazona     0     0     Dogaron     10 com     10 com <t< td=""><td></td><td>MV-0512 Anemasisingia y Presperatoria</td><td>1</td><td>05</td><td>Colgeoro</td><td>Facility</td><td></td><td></td><td></td><td></td><td></td><td></td><td></td><td></td><td></td><td>-</td></t<>                                                                                                    |   | MV-0512 Anemasisingia y Presperatoria              | 1       | 05     | Colgeoro    | Facility  |                |           |                   |       |           |                |         |              |              | -    |
| NA 0014 Marga de Face a Sivearia 1 de Degatere Factore 1 de Degatere Factore 1 de Degatere 1 de Degatere                                                                |   | MV-0013 Précios Pre-Profesoral IP                  | 2       | - 05   | Osigatore   | Factor    | GRUPO          | Y SUE     | GRUP              | 0     |           |                | 1       |              |              |      |
| 19/4-5     20/4-5     20/4-5     20/4-5     20/4-5       19/4-5     20/4-5     20/4-5     20/4-5     20/4-5       19/4-5     20/4-5     20/4-5     20/4-5     20/4-5       19/4-5     20/4-5     20/4-5     20/4-5     20/4-5       19/4-5     20/4-5     20/4-5     20/4-5     20/4-5       19/4-5     20/4-5     20/4-5     20/4-5     20/4-5       19/4-5     20/4-5     20/4-5     20/4-5     20/4-5       19/4-5     20/4-5     20/4-5     20/4-5     20/4-5       19/4-5     20/4-5     20/4-5     20/4-5     20/4-5       19/4-5     20/4-5     20/4-5     20/4-5     20/4-5       19/4-5     20/4-5     20/4-5     20/4-5     20/4-5       19/4-5     20/4-5     20/4-5     20/4-5     20/4-5       19/4-5     20/4-5     20/4-5     20/4-5     20/4-5       19/4-5     20/4-5     20/4-5     20/4-5     20/4-5       19/4-5     20/4-5     20/4-5     20/4-5     20/4-5       19/4-5     20/4-5     20/4-5     20/4-5     20/4-5       19/4-5     20/4-5     20/4-5     20/4-5     20/4-5       19/4-5     20/4-5     20/4-5     20/4-5                                                                                                    |   | MV-0814 Hango de Paura Silvestre                   | 2       | 08     | Obligatore: | Factor    |                | -         |                   | -     |           | -              | +       |              |              | -    |
| Matrix         Concesso Section         Concesso         Concesso                                                                                                    |   | 102 ans Principios Básicos de                      |         | -08    | Factor      | From      |                | La capito |                   |       |           |                | 12      |              |              |      |
| Crupos y Subgrupos         Crupos y Subgrupos         Diamate         Crupos y Subgrupos         Diamate         Diamate                                                                                                    |   | Cardooga Veenaris                                  | <u></u> | 2      | -           | -         |                | -         |                   |       |           | 1              | 1       | -            | -            | _    |
| Partice 2 2 Attributer of the same Open Mantaladate 2000 PASO 3: HACER CLIC SOBRE 01 0000 PASO 3: HACER CLIC SOBRE 01 00000 PASO 3: HACER CLIC SOBRE 01 00000 PASO 3: HACER 1: HACER 1: HACER                                                                 |   | Grupos y Subarupos                                 |         | -      |             | * Balant  |                | 00.00*55  |                   |       |           |                |         |              |              |      |
| PASO 3: HACER CLIC SOBRE                                                                                                    |   | Grapos Tayo 20 Acatelate                           | -       | ile m  | M. Oger     | Manin     | letter         | 17700H9   |                   |       |           |                | 1       |              | _            |      |
| PASO 3: HACER CLIC SOBRE                                                                                                    |   | and presser t                                      | Q       | Q      | 30          | 0         | Matriculat     |           |                   |       |           |                |         |              |              |      |
| Watricular"                                                                                                    |   | Pidos 2                                            | Q       | q      | 30          | 0         | Matsouter      | 10        | -                 | PASO  | 3: HA     | CER CL         | IC SOI  | BRE          |              |      |
| Watricular"                                                                                                    |   |                                                    |         |        |             |           |                | 10.00944  |                   |       |           |                |         |              |              | -    |
|                                                                                                    |   |                                                    |         |        |             |           |                | 29.00PM   |                   | "Matr | icular    |                |         |              |              |      |
|                                                                                                    |   |                                                    |         |        |             |           |                | 12-00PM   |                   | 1     |           |                | -       |              |              |      |
| 19 00PM                                                                                                    |   |                                                    |         |        |             |           |                |           |                   |       |           |                |         |              |              |      |
| US (UPA)<br>13 SOPH                                                                                                    |   |                                                    |         |        |             |           |                |           |                   |       |           | +              | +       |              |              | -    |

| Cursos Matriculados<br>Curso    | Crief - Cicla                          | Tipo Carne Grago 7                                                                                                    | 11 00944                                                                                                    | -                                | PAS<br>DIGI<br>EN " | 0 4: US<br>TE SU<br>'Acepta | SANDO I<br>CLAVE 2<br>ar″ | EL MOU<br>2 Y HAC | JSE<br>ER CLIC   |
|---------------------------------|----------------------------------------|----------------------------------------------------------------------------------------------------|----------------------------------------------------------------------------------------------------|----------------------------------|---------------------|-----------------------------|---------------------------|-------------------|------------------|
|                                 | 1000-242<br>3 7<br>8 6<br>0 5<br>2 Lin | 9<br>9<br>1<br>4<br>1<br>4<br>1<br>1<br>3<br>1<br>1<br>3<br>1<br>1<br>5<br>1<br>1<br>5<br>1<br>1<br>5<br>1<br>1<br>5<br>1<br>1<br>5<br>1<br>1<br>5<br>1<br>1<br>5<br>1<br>1<br>5<br>1<br>1<br>5<br>1<br>1<br>5<br>1<br>1<br>5<br>1<br>1<br>5<br>1<br>5<br>1<br>1<br>1<br>5<br>1<br>5<br>1<br>5<br>1<br>5<br>1<br>1<br>5<br>1<br>1<br>5<br>1<br>5<br>1<br>5<br>1<br>5<br>1<br>5<br>1<br>5<br>1<br>5<br>1<br>5<br>1<br>5<br>1<br>5<br>1<br>1<br>1<br>1<br>1<br>1<br>1<br>1<br>1<br>1<br>1<br>1<br>1<br>1<br>1<br>1<br>1<br>1<br>1<br>1 | VE:<br>Janda su segunda olava,<br>inelte viance<br>r Osgunda Clava<br>usted puede polisitar a<br>dotă d 0556). | Aceptar<br>haz elsk<br>Help Desk | Cancela             |                             |                           |                   |                  |
| C A No seguro   test.urp.edu.pe | /intranet/home#                        |                                                                                                    |                                                                                                    |                                  |                     |                             |                           |                   |                  |
|                                 | 8                                      |                                                                                                    |                                                                                                    |                                  | MATRÍCU             | LA                          |                           |                   |                  |
| Universidad<br>Ricardo Palma    | L<br>A CULTURA (E PR2                  |                                                                                                    |                                                                                                    |                                  | -                   |                             | BENVENI                   | IO MELANY FI      | ORELLA TOLENTINO |
| Cursos Sugeridos                |                                        |                                                                                                    | Horario                                                                                                    |                                  |                     |                             |                           |                   |                  |
| Cuse Crédice                    | Ciclo Tipo carso Estado                | Apertando?                                                                                                    | Plones Lunes<br>10/00APA-1                                                                                     | Martes                           | Mercoles            | Jueves                      | Venez                     | Sabado            | Domingo          |

| Cursos Sugeridos                                    |                      |          |       |             |            |              |    | Horario                                                        |                |             |                      |                  |                    |        |         |       |
|-----------------------------------------------------|----------------------|----------|-------|-------------|------------|--------------|----|----------------------------------------------------------------|----------------|-------------|----------------------|------------------|--------------------|--------|---------|-------|
| Custe                                               |                      | Créditor | Cicle | Tipo carso  | Estado     | (Aperturado? |    | Horse                                                          | Lanes          | Martes      | Mercoles             | Useves           | Vernez             | Sabado | Domingo | 5 1.  |
| VIV-0608 Enfermedades Infer<br>Ios Animales Domé    | ociosas de<br>aticos | 1        | 06    | Obligatorio | Factors    | .8           | -  | 11:00AM                                                        |                | 1           |                      |                  |                    | 1      |         | ^     |
| MV-0608 Formulación de Pro<br>Ciencias Veterinario  | iyestos en<br>at     | 2        | 06    | Obligations | Faitfole   | 8            |    | 11-00444                                                       |                |             |                      |                  |                    |        |         |       |
| MV-0910 Parastologia y Entr                         | emeciades            |          | 06    | Obigatorio  | Factors    |              |    | 12:00PM                                                        |                |             | PASO 5 (             | OPCIO            | INAL): E           | N CAS  | D DESI  | EE    |
| MV-0512 Anemaologia y Pr                            | enceretorie          | 3        | 06    | Colgatore   | Pactore    | 5            |    | 12:00916-                                                      |                |             | AMBIA                |                  | BLIPO I            | HAGAC  | LICK    |       |
| MV-0613 Práctica Pre-Proles                         | ional in             | 2        | 08    | Obligatorio | Factors    | 8            |    | 01.00P14                                                       |                |             | SMINDIM              |                  | inor o i           | INCAC  | LICK    |       |
| MV-0814 Manejo de Paura S                           | ilvestre             | 2        | 06    | Obigatorio  | Facilite   | si           |    | 01-00764-                                                      |                |             |                      | ONO              |                    |        | 2 4     |       |
| MV-616 Principies Basicos e<br>Cardiología Vererini | 08<br>878            | 2        | 06    | Electivo    | Factore    |              |    | 02.00Ph                                                        | _              |             | JO DILE IC           | .ono             | BONNA              | DON    | -       |       |
| NV-617 Dermatologia Veter                           | inana                | 2        | 26    | Election.   | Factors    | 5            |    | 02:00/94-                                                      | MV-0605 (T)    |             | RETORNI              | E AL P           | ASO 1              |        |         |       |
| MV-0710 Patologia Clinica W                         | Annana               | 2        | 67    | Oblicatorio | Factors    | 8            | -  | 03:00914                                                       | 01 50PM        |             |                      |                  |                    |        |         |       |
|                                                     |                      |          |       |             |            |              |    | 04:00PM<br>05:00PM<br>06:00PM<br>06:00PM<br>07:00PM<br>07:00PM |                |             |                      |                  |                    |        |         |       |
|                                                     |                      |          |       |             |            |              |    | + 100000                                                       |                | ÷           | 1                    | 10               | -                  | 1      |         | 1.1   |
| Cursos Hatriculados                                 | no -                 |          | 0     | id Ciclo    | Tipe Carne | Grape TSG    | 50 | 3                                                              |                |             | Hore                 | nia              |                    |        | N       | THE . |
| MV-0005 Patologia Verecinana                        | 1                    |          | 3     | 06          | Colgerono  | El Teori     |    | 0 Lunes                                                        | 01 50PM-00 30P | NI Palacios | Igoavil, Cérar Augus | to / Clancias B  | iologicae - F-402  |        | 6       | 7 -   |
|                                                     |                      |          |       |             |            | Printe       |    | 1 Junior                                                       | 01 50 94-03-30 | PM Palacios | Egoavil, Cécar Augu  | ato / Ciencias i | Biologicas - F-LA3 | s      |         |       |

I) Repetir del paso 1 al paso 5 para cada uno de sus cursos sugeridos.

|             | • 8                                            |           | ۰        |             |                  |          |     |                      |                |                  |                       | MATRICI             | JLA               |        |         |    |
|-------------|------------------------------------------------|-----------|----------|-------------|------------------|----------|-----|----------------------|----------------|------------------|-----------------------|---------------------|-------------------|--------|---------|----|
| Carnes N    | ugaridus.                                      |           |          |             |                  |          |     | Horaria              | - C. C.        |                  |                       |                     |                   |        |         |    |
| 2.0710      | Cane                                           | Critical  | Citle    | Tipe calmi  | Dade             | Aperadel |     | 110 te               | Lores          | Nerse            | 141598                | Ve46                | liana .           | Secure | Dervice |    |
| 10.0408     | Cal Ariana an Domestical                       | 3         | *        | Disease     | Tankin           |          | 1   |                      |                | -                | -                     | -                   | -                 | -      | -       | -  |
| 10.00       | Terestologie / Enternamentes<br>Terasialiste   | +         |          | Delgence    | Tarritra         |          |     | 5-60M.<br>6128PN     |                |                  |                       |                     |                   | 1      |         |    |
| 00000       | Anterior copie y Pressentation                 | 1.        |          | Obligatorio | Techn            | 3        |     |                      | -              | MA-GERATI        | -                     | 1                   | -                 | +      | -       | -  |
| -           | Internation of Factors Relations               | +         | <b>1</b> | Calgment    | Tarabia -        | 34       |     | 0230PM               | MANNE T        | 12.091           |                       | ANY-DECO (F)        |                   |        |         |    |
| men         | Principies Distance de<br>Cambridge Université | 4         | -        | San .       | Paulie           |          |     |                      | 10.004         |                  | -                     | 10.3056             |                   | +      | -       | -  |
| -           | Devening's line back                           | +         | -        | Inco        | Textile          |          |     | 02380PM-<br>02-00PM  | 2              | OL REPORT        | \$1,2046-<br>56,10843 |                     | -                 |        |         | 1  |
| means.      | Paralogie Chinae Internation                   | 10        | 23       | Detamore    | -                |          |     |                      | -              |                  |                       | -                   | -                 | +      |         | -  |
| mo          | Connet de Calland e Installand                 | 1         | -        | Deligencio  | -                | 1        |     | 05-00PM              |                |                  | 1                     |                     |                   | 1      |         |    |
| marke       | Eulope Drive on Ferling m                      | 1         |          | -           | -                | -        |     |                      |                | -                | 2                     | -                   | -                 | -      | -       | -  |
| Orapes      | Subgrapes                                      | - 22      | -        |             |                  | -        | -   | 18-00MA<br>(8-00Z-4) |                |                  |                       |                     |                   |        |         |    |
| Orspec      |                                                |           |          |             |                  |          |     |                      |                | -                | -                     | -                   | -                 | -      | -       | -  |
|             |                                                |           |          |             |                  |          |     | 363525A              |                |                  |                       |                     |                   |        |         |    |
|             |                                                |           |          |             |                  |          |     |                      |                | -                | -                     | -                   | +                 | -      | -       | -  |
|             |                                                |           |          |             |                  |          |     | 10-0074              |                |                  |                       |                     |                   |        |         |    |
|             |                                                |           |          |             |                  |          | -   | THE REPORT OF        |                |                  | -                     | -                   | 1                 | -      |         | -  |
|             |                                                |           |          |             |                  |          |     | 20-00742             |                |                  | -                     |                     |                   |        |         |    |
|             |                                                |           |          |             |                  |          | - 1 | 1010714              |                |                  |                       |                     | -                 |        | -       |    |
|             |                                                |           |          |             |                  |          |     | 10:06RN              |                |                  |                       |                     |                   |        |         |    |
|             |                                                |           | _        |             |                  |          | _   |                      |                |                  |                       |                     |                   |        |         | κ. |
| Cursos I    | labriculados                                   |           |          | 1 134       | Time Classe      | Sec. 15  |     | 17                   |                |                  | Hant                  |                     |                   |        | here    |    |
| NO ORDER    | and a local data in the second of the          |           |          |             | Oblamate         | = 7.     |     | S Later              | e aro uno      | 11 Falssion Type | -C Class August       | Device Date         | Cold Transition   |        |         | 1  |
| 1000        |                                                |           |          |             |                  |          |     | 1 444                | 17 30P10402 20 | An Person Name   | ed, Chier August      | in   Consider Build |                   |        | 1000    |    |
| the other - | provinces on Proyector on Case                 | CHEVENING | H. 3     | - 10        | (blano.o.        | 10. 14   | -   | 3 New                | 17100PM-0040   | PM Feinlances To | are bere the          | новкающин           | <del>E</del> nte  |        | 9       |    |
| 1 march     |                                                |           |          |             |                  | 100      | -   | · Usras              | EP-004-04-30   | No Canadorian To | erre, Denial - Car    | entes E-originas    | Part .            |        |         |    |
| INVOCIDA    | Charles For Freingene III                      |           |          |             | Configuration of |          |     | - Marco              | H 2 30 0 CB    | and Allere Be    | parent Canalana, Mar  | and Carolina        | Contragences - Pa |        | 19      |    |

m) Una vez que haya efectuado el proceso de matrícula en la totalidad de los cursos hacer clic sobre "Salir".

| C A | No | seguro        | testa          | irp.edu   | pe/intrane        | home#                                          | 07       | Q Å             |   | ß   | 1 |
|-----|----|---------------|----------------|-----------|-------------------|------------------------------------------------|----------|-----------------|---|-----|---|
| •   |    | •             |                |           | •                 | MATRÍCULA                                      |          | .0              | ۰ | 9   | - |
| (K  |    | Unive<br>Rica | rsida<br>rdo I | d<br>Palm | a<br>Ma contata ( | BIDWONDO: MELANY TIOROLLA TOLONTINO CAMARENA ( | Camera i | te Medici<br>Un |   | 544 | j |

 n) En caso ya no tenga ninguna otra modificación hacer clic sobre el botón "Terminar matrícula", de lo contrario hacer clic sobre "Salir". Recuerde que cuenta con 1 hora para efectuar modificaciones sobre su matrícula.

| -                  | In addite   manaparable in a refinement          | Q      |     |           |                       |       |             |                      | 0.0                                                                                                    |                         |
|--------------------|--------------------------------------------------|--------|-----|-----------|-----------------------|-------|-------------|----------------------|----------------------------------------------------------------------------------------------------|-------------------------|
| •                  | • • • •                                          |        |     |           | MATRI                 | CULA. |             |                      |                                                                                                    | ۵ و 🧖                   |
| Re                 | Universidad                                      |        |     |           |                       |       |             | BEAVEROD BELANTFORES | A TOLENTINO COMMENNA   Carrie                                                                                                    | e da Miniliping Websele |
|                    | Ricardo Palma                                    |        |     |           |                       |       |             |                      | Marrussian Terminan matrician                                                                                                    | ingreer In              |
| 10                 | Cursos Matricolados                              |        |     |           |                       |       | Enformation |                      |                                                                                                    |                         |
| Clays              | Nonloc del carse                                 | Dottes | Cre | Teo       | - Organ               | 83    | 193         | Elek-                | Ouricals:                                                                                                    | 12                      |
| -                  | Pendige (reactors)                               | 1      |     | 26/geneta | 11                    |       | Tears       | Usemulate            | Equilibrial                                                                                                    |                         |
|                    |                                                  |        |     |           |                       |       | Prese       | Manistates           | Anglucis to Coldina                                                                                                    | 1.000                   |
| 109                | Ferruración de Proyeccia en Ciencias Helenneries | 1      | 00  | Colgane   | 800                   | 0     | Teolo       | Matriculads          | Milliona Cicle                                                                                                    |                         |
|                    |                                                  |        |     |           |                       | 1     | Paties      | Mensulatio           | Interiora de Calebras                                                                                                    | 28                      |
| 818                | Policina Pre Professional IV                     | 1      | 00  | Dégrave   | =1                    | *     | Colonian -  | Unimated             | Table Florid                                                                                                    |                         |
| Cella Universita T |                                                  |        |     |           | Corese Materialistics | 1     |             | Cristike Pervilia 20 | Extended Parent                                                                                                    | Zan.A                   |
|                    |                                                  |        |     |           |                       |       |             |                      | and the second second se |                         |
|                    |                                                  |        |     |           |                       |       |             |                      | Marculei die Matticica                                                                                                    | IA/EDE1                 |
|                    |                                                  |        |     |           |                       |       |             |                      | (2)                                                                                                    |                         |
| Oth                | servectories                                     |        |     |           |                       |       |             |                      |                                                                                                    |                         |
| Brinalda.          | Talla recomo alla per manere Vistoria.           |        |     |           |                       |       |             |                      |                                                                                                    |                         |

Así finaliza el proceso de matrícula para los cursos de posgrado.

#### **IMPORTANTE:**

#### **RETIRO DE LAS ASIGNATURAS**

Art. 32º. Los estudiantes podrán solicitar retiro de asignaturas hasta la tercera semana de iniciado el Semestre Académico en las fechas fijadas por la Unidad de Registros y Matrícula de cada Facultad o por la dirección del Programa de Estudios Básicos. Los estudiantes matriculados en una determinada asignatura y que no se hayan retirado del mismo en el plazo señalado, se considerarán matriculados para todos sus efectos.

#### RETIRO DE SEMESTRE HASTA EL 08 DE SETIEMBRE DEL 2023

#### **RETIRO DEL SEMESTRE ACADÉMICO**

Art. 41º los estudiantes que habiéndose matriculado en el semestre académico abandonen sus estudios sin presentar la solicitud de retiro y figuren en las actas de evaluación final con la mención NSP en todas las asignaturas, o con calificativos desaprobatorios hasta en dos asignaturas, están obligados al pago de dos boletas de pensiones de estudio. Las solicitudes deben presentarse en la Oficina de Economía de la Universidad.

#### COSTOS DE MATRÍCULA REGULAR POSGRADO 2023-II:

El número de armadas a pagar, según los créditos se aplican según el siguiente cuadro:

| CRÉDITOS             | ARMADAS A PAGAR |  |  |  |  |
|----------------------|-----------------|--|--|--|--|
| Hasta 4 Créditos     | 1.25 Armadas    |  |  |  |  |
| De 05 a 08 Créditos  | 2.50 Armadas    |  |  |  |  |
| De 09 a 12 Créditos  | 3.75 Armadas    |  |  |  |  |
| De 13 a más Créditos | 05 Armadas      |  |  |  |  |

#### Link del formato de solicitud de trámites diversos:

https://www.urp.edu.pe/pdf/id/29774/n/anexo-01-formato-de-solicitud-de-tramitesdiversos-v1-07-04-2021.pdf

#### NOTA:

# SEGÚN EL ACUERDO DEL CONSEJO UNIVERSITARIO Nº1226-2023, QUE APRUEBA EL REGLAMENTO DE GRADOS ACADÉMICOS, INDICA LO SIGUIENTE:

# DECLARATORIA DE EGRESADO

Art. 9° La Universidad Ricardo Palma declara egresado al estudiante que ha cumplido con aprobar el total de los cursos del respectivo Plan de Estudios con notas no menores a trece (13.00) y con un promedio ponderado no menor a trece (13.00), así como los demás requisitos académicos, administrativos y reglamentarios previstos por la Escuela de Posgrado.

# UNIDAD DE REGISTROS Y MATRÍCULA

Mg.Christian Tinoco Plasencia Jefe de Registros y Matricula 7080000 Anexo 4110 urm.posgrado@urp.edu.pe

Srta.Mariela Garcia Tueroconza 7080000 Anexo 4110 urm.posgrado@urp.edu.pe